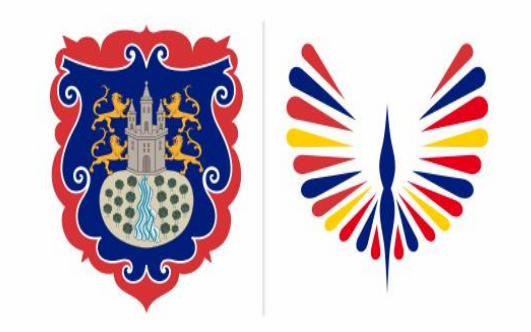

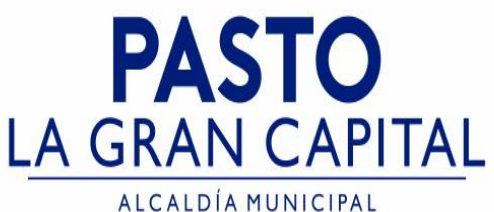

### SECRETARÍA DE EDUCACIÓN MUNICIPAL

## SUBSECRETARÍA DE COBERTURA EDUCATIVA

# LIBERACIÓN CUPO ESTUDIANTES-SIMAT

# Guía de apoyo para el proceso de retiro de estudiantes registrados en SIMAT.

**Nota:** La ejecución de estos procesos son competencia exclusiva de cada Establecimiento Educativo, a través de usuario y contraseña autorizados por la SEMPASTO. Acceso restringido de SIMAT para usuarios y/o padres de familia.

https://www.mineducacion.gov.co/portal/micrositios-institucionales/Sistemasde-Informacion/168883:SIMAT

Ingrese a SIMAT desde cualquier navegador: <u>https://www.sistemamatriculas.gov.co/simat</u>

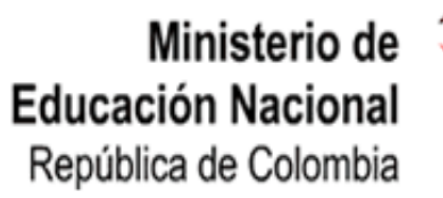

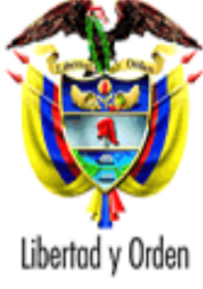

| Sistem                  | a de Matrícula Estudiantil de | Educación B | ásica y Media                  |
|-------------------------|-------------------------------|-------------|--------------------------------|
| Usuario:<br>Contraseña: | ENTRAR                        |             | Digite Usuario y<br>Contraseña |
| <br>o                   | lvidé mi contraseña           |             |                                |

Ingrese a SIMAT desde cualquier navegador: https://www.sistemamatriculas.gov

Nota: La liberación de cupos aplica en los siguiente casos, cuando el estado del estudiante en SIMAT es: Matriculado / Sin continuidad / Trasladado

| yuda Administración Auditoría Instit | uciones Estudiantes Proyeccion | es Inscriptiones | Matrícula Reportes Estrate                                          | gias Salir |  |
|--------------------------------------|--------------------------------|------------------|---------------------------------------------------------------------|------------|--|
| .: Novedades :.                      |                                |                  | Solicitar Traslado<br>Promoción<br>Promoción y Matricula<br>Privada |            |  |
| Secretaría * :                       | NIVEL ACTUAL : PASTO           |                  | Registrar Reprobados<br>Asignación Masiva de                        |            |  |
| Tipo Documento:                      | SELECCIONE                     | Do               | Traslados                                                           |            |  |
| Departamento Expedición:             | SELECCIONE                     | Municipio Ex     | Matricular<br>Matricula de Ciclos                                   |            |  |
| Primer Apellido:                     |                                | Segundo          | Matricula Selectiva de                                              |            |  |
| Primer Nombre:                       |                                | Segundo          | Privados                                                            |            |  |
| Número Unico de Identificación:      |                                |                  | Niños SIPI a Privado<br>SIMAT                                       |            |  |
| DANE de la Institución :             | Verificar                      | Ins              | Cambios a Matriculados                                              | Limpiar    |  |
| Consecutivo Sede :                   |                                |                  | Retirar Estudiante                                                  | Limpiar    |  |
| Jornada :                            | 2. Clic en Novedade            | es 📄             | Novedades                                                           | •          |  |
| Grupo :                              |                                | Modelo Ed        | Transferencias                                                      | •          |  |
|                                      | ASIGNADO                       |                  | Powercar Traclade                                                   |            |  |

Ingrese a SIMAT desde cualquier navegador:

https://www.sistemamatriculas.gov.co/simat/app

Nota: Realice la consulta de la siguiente manera:

- ✓ 1. Opción Digitando documento de identidad y lupa
- ✓ 2. Opción Digitando nombres, apellidos y lupa

IMPORTANTE!! En la opción ARCHIVOS DE AYUDA del menú AYUDA >> MATRICULA, encontrará el documento de reafirmación de orientaciones para trayectoria y graduación de la población migrante de origen venezolano. También encontrará la guía de orientación sobre documentos válidos para e de origen venezolano en el SIMAT y el modelo de acta de compromiso por la regularización migratoria para los estudiantes que no cuentan con docu identificación válido en Colombia. !!!MODIFICAR INSCRIPCIÓN ACTIVA NUEVAMENTE!!!.

| SIMAT Sistema Integrado<br>de Matriculas |                                  |      |                 | Usuario<br>Secreta<br>Calenda<br>Año Leo<br>Versión | : JUR,<br>ría: SEM<br>nrio: A<br>:tivo: 202<br>: Vers<br>SIM, | JURADO ERAZO GLORIA ENEYDA<br>SEMPASTO<br>A<br>2023<br>Versión 7.0.8.28 generada el 13/12/2022 4:39 AM<br>SIMAT_FRONT_24 |           |                      |                                             |               |
|------------------------------------------|----------------------------------|------|-----------------|-----------------------------------------------------|---------------------------------------------------------------|----------------------------------------------------------------------------------------------------|-----------|----------------------|---------------------------------------------|---------------|
| Ay                                       | uda Administración               | Auc  | ditoría Institu | ciones Estudiantes                                  | Proyecciones                                                  | Inscripciones                                                                                                    | Matrícula | Reportes Estr        | ategias Salir                               |               |
| .:                                       | .: Novedades :.                  |      |                 |                                                     |                                                               |                                                                                                    |           |                      |                                             |               |
|                                          |                                  |      |                 |                                                     |                                                               |                                                                                                    |           |                      |                                             |               |
|                                          |                                  |      |                 |                                                     |                                                               |                                                                                                    |           |                      |                                             |               |
| ▼     PDF Totales                        |                                  |      |                 |                                                     |                                                               |                                                                                                    |           |                      |                                             |               |
| Lista de Alumnos                         |                                  |      |                 |                                                     |                                                               |                                                                                                    |           |                      |                                             |               |
|                                          | NOMBRE_ALUMNO                    | AÑO  | ESTADO          | TIPO_DOCUMENTO                                      | DOCUMENTO                                                     | SECRETARIA                                                                                                    | JERARQUIA | INSTITUCION          | SEDE                                        | Ver<br>Alumno |
|                                          | ALMEIDA PIANDA<br>YEREMY SNEIDER | 2023 | MATRICULADO     | RC                                                  | 1080066659                                                    | PASTO                                                                                                    | SEMPASTO  | I.E.M.<br>PEDAGOGICO | I.E.M.<br>PEDAGOGICO<br>- SEDE<br>PRINCIPAL | 2             |

Ingrese a SIMAT desde cualquier navegador: https://www.sistemamatriculas.gov

### Ruta para realizar Liberación de cupo de un estudiante e

| SIM                                                                                                    | AT Sistema Integrado<br>de Matriculas                                                                                       | Secretaría:<br>Calendario:<br>Año Lectivo:<br>Versión: | PASTO<br>A<br>2020<br>Versión 7.0.8.11 gener | ada en 22/04/2020 2:00 PM SIMAT_FRONT_24                               |
|----------------------------------------------------------------------------------------------------|----------------------------------------------------------------------------------------------------|--------------------------------------------------------|----------------------------------------------|------------------------------------------------------------------------|
| Ayuda Administration Adultoria An<br>.: Novedades - Cambios Estado Alumn<br>Ayuda Ad<br>Ayuda Ad<br>.: Mensaje<br>Nú<br>Aceptar<br>Estado Actual | <ul> <li>3. Clic en guardar. E</li> <li>xx xx, se realizó Sati</li> <li>4. Solicite la matricula<br/>en SIMPADE.</li> </ul> | I sistema gene<br>sfactoriament<br>del estudiante d    | era el sigui<br>e. Exitoso<br>en SIMAT ei    | ente mensaje: El Cambio de<br>. 💽<br>n el establecimiento educativo re |
|                                                                                                    | Secretaría : PASTO                                                                                                    |                                                        |                                              |                                                                        |
|                                                                                                    |                                                                                                    |                                                        |                                              | Año del Estado : 2020                                                  |
|                                                                                                    | Estado Actual : SIN CONTINUIDAD                                                                                             | (ENE7                                                  |                                              | Nombra Sada: LTCEO JOSE EELTY JTM                                      |
|                                                                                                    | Jornada : NOCTURNA                                                                                                    |                                                        |                                              | Metodología : PROGRAMA PARA JÓVE                                       |
|                                                                                                    | Grado: C<br>Caracter : A<br>Motivo :                                                                                        | ione estado: R                                         | etirado                                      | Grupo: 2602<br>Especialidad : ACADÉMICA<br>Internado :                 |
| Nuevo Estado                                                                                                    |                                                                                                    |                                                        |                                              |                                                                        |
|                                                                                                    | Nuevo Estado* : RETIRADO  Motivo de Retiro* : SELECCIONE SELECCIONE FALLECIMIENTO                                           |                                                        | 2. Elija la<br>del estu                      | a opción que aplique, ó el mo<br>diante.                               |
| Listo                                                                                                    | NO CONTINUÓ EN EL ESTAI<br>NO ATENDIDO EN LA VIGER                                                                          | BLECIMIENTO EDUCATIVO                                  |                                              | 😌 Internet   Modo protegido: activado 🛛 🐴                              |

Ingrese a SIMAT desde cualquier navegador: https://www.sistemamatriculas.gov

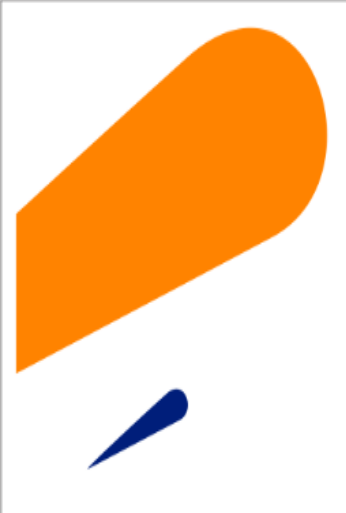

#### **EQUIPO SIMAT CORREO ELECTRONICO:**

cobertura@sempasto.gov.co

**Cecilia Navia Martínez** Subsecretaria de Cobertura Educativa (e)

Patricia Narváez Meneses. Profesional Universitaria Administradora SIMAT-DUE

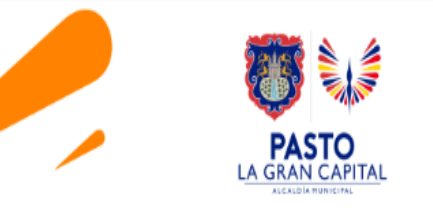

# GRACIAS

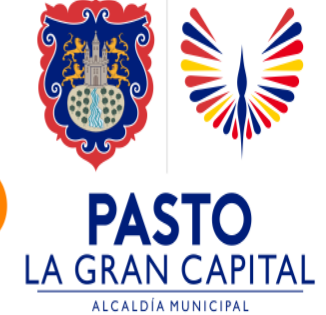